# Set up temporal data

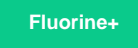

To compile timestamped "snapshots" of your ServiceNow data, you can configure your DataSync Agent with the **<temporal>** directive. **<temporal>** will allow you to indicate times when your record's data is/was **valid from** and when the data is/was **valid to**.

**NOTE:** To set up a temporal data, the table you are syncing data to must not contain any records (i.e., Temporal data cannot be captured for tables that are already being synced to a database with a DataSync Agent).

WARNING! If you have already configured an integration with a DataSync Agent and have been saving records in a database, but you would now like to enable or disable temporal replication, update the value within the agent.xml's <database> directive to a new database. Otherwise records will not be processed properly.

# Prerequisites

A First, you will need to install a DataSync Agent and create a ServiceNow dynamic share with an update trigger or create a ServiceNow bulk share.

# Procedure

1

2

To set up a temporal data in a local database, follow these steps:

# Access your agent.xml configuration file

Navigate to the directory where you saved your agent.xml file when installing your DataSync Agent.

# Add the <temporal> directive

Open your **agent.xml** file in a text editing application. To use the default configurations for syncing temporal data (columns will be named **psp\_valid\_from** and **psp\_valid\_to** and the maximum **psp\_valid\_to** value will be **9999-01-01 01:01:01**), add the **<tempor al/>** self-closing tag anywhere within the **<task>** tag. An example of this **agent.xml** is shown below. Otherwise, to create custom configurations for your temporal database, see **Step #3**.

Example agent.xml for default temporal data configurations:

```
<?xml version="1.0" encoding="ISO-8859-1" standalone="no"?>
<config>
    <aqent>
        <share/>
        <subscribe>
            <task instances="4">
                <task_name>test_subscribe</task_name>
                <message_connection password="encrypted:vlOtU71yu8N
/EFIJH85SSBtaIt7qEEfvqiqft9VZyYE=" queue="psp.out.replicator.test" use_basic_consume="true"
user="admin">amqps://test.perspectium.net</message_connection>
                <instance_connection password="encrypted:vlOtU71yu8N/EFIJH85SSPN9aF0P5</pre>
/YViVwPEVFcGW4=" user="admin">https://mycompany.service-now.com</instance_connection>
                <handler>com.perspectium.replicator.sql.SQLSubscriber</handler>
                <decryption_key>This is my decryption key for testing</decryption_key>
                <database_type>mysql</database_type>
                <database server>localhost</database server>
                <database_port>3306</database_port>
                <database_user>testuser</database_user>
                <database password>testpassword</database password>
                <database_parms>characterEncoding=UTF-8 & useSSL=false</database_parms>
                <database_column_max_size>251</database_column_max_size>
                <database>psp_repl</database>
                <temporal>
                    <columns>
                        <column column_type="93" column_size="32" type="from">psp_from<
/column>
                        <column column_type="93" column_size="32" type="to">psp_to</column>
                    </columns>
                    <max datetime>2030-12-31 00:00:00</max datetime>
                </temporal>
            </task>
        </subscribe>
        <max_reads_per_connect>4000</max_reads_per_connect>
        <polling_interval>5</polling_interval>
        <skip_message_set_processing/>
    </agent>
</config>
```

```
3
```

### Create custom configurations (optional)

 To customize your temporal database table's maximum date & time stamp in the psp\_valid\_to column, add the directive shown below within the <temporal> tag, replacing the red text with any value you would like to assign for custom configuration.

#### <max\_datetime>2030-12-31 00:00:00</max\_datetime>

() NOTE: If records already exist in your temporal database table and then the **<maxdatetime>** value is changed, any records that were previously timestamped in the **psp\_valid\_to** column will not be updated to reflect the newly entered **<max\_datetime>** value.

- You can customize the column names for the psp\_valid\_from and psp\_valid\_to columns by modifying the values within the <column type="from"> and <column type="to"> directives, respectively.
- As of Fluorine Plus Patch 9 (version 4.8.9), you can choose to skip inserting duplicate entries by adding directive <skip \_duplicates/> inside the <temporal> directive. With the <skip\_duplicates/>, the Agent will check if the new record has the same updated (sys\_updated\_on) datetime as the latest record and if so, skip inserting that record into the table. In Flu orine Plus Patch 13 (version 4.8.13), you can add the attribute check\_all\_fields in the <skip\_duplicates/> directive to check the fields values if the updated time is the same from the previous share.

<skip\_duplicates check\_all\_fields="true"/>

blocked URL NOTE: This may affect the Agent's performance as it checks with the database and does a comparison every time a message comes in.

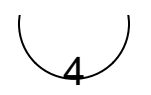

# Save your agent.xml file

Save the changes you made to your agent.xml file and close the file.

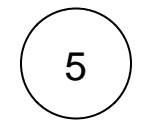

# Confirm temporal data sharing

Log into the database that your DataSync Agent is sharing data to, and confirm that psp\_valid\_from and psp\_valid\_to timestamps are being created and that the psp\_valid\_to timestamp is updated whenever a change is made to the same record.

1 NOTE: By default, the primary keys for the subscribed table your database will be a composite key comprised of the sys\_id value, from column value, and to column value.

| urgency | sys_created_on      | sys_id                           | psp_valid_from      | psp_valid_to        | Value should be |
|---------|---------------------|----------------------------------|---------------------|---------------------|-----------------|
| 3       | 2019-03-14 22:19:34 | 6a8a9f7fdb80330076fc7b3868961982 | 2019-03-14 15:48:59 | 2019-03-14 15:49:57 | when the record |
| 3       | 2019-03-14 22:19:34 | 6a8a9f7fdb80330076fc7b3868961982 | 2019-03-14 15:49:58 | 2019-03-14 15:56:32 |                 |
| 1       | 2019-03-14 22:19:34 | 6a8a9f7fdb80330076fc7b3868961982 | 2019-03-14 15:56:33 | 2030-12-31 00:00:00 |                 |
|         |                     |                                  |                     |                     |                 |

Value should be the same as the value in <max\_datetime>

# **Similar topics**

- Get started with the DataSync for ServiceNow AgentStart/stop the DataSync for ServiceNow Agent
- Monitoring DataSync Agent logs
- Set up DataSync Agent to share to PostgreSQL
- Set up DataSync Agent to share to HP Vertica

# **Contact Perspectium Support**

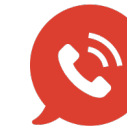

US: 1 888 620 8880 UK: 44 208 068 5953

support@perspectium.com